Technical Note

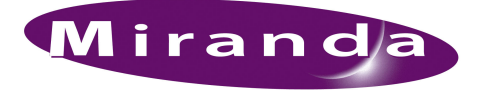

# Updating NV8500 Firmware with Leitch Protocol

## Introduction

This note tells you how to upload Leitch protocol to the control card of an NV8500 family router and to select the Leitch protocol.

There are 3 basic steps:

- Re-install MRC.
- Upload new firmware to the router's control card.
- Choose Leitch protocol.

You must do this for each control card that is to operate under Leitch protocol.

After the update, the Leitch pass-through protocol will be enabled on control port 1 (the CTRL1 connector at the rear of the router). Note that CTRL2 does not support any third-party protocol.

# Procedure

### **Re-Install MRC**

1 Obtain the MRC installer from Miranda. Copy it to a USB device (e.g., a memory stick). The installer's name is MRC Install.exe.

Also copy the NV8500 firmware file to the USB device. Its file name is NV8500\_HYB\_FW\_1.2.0.1684.RF.

2 Place the USB device in a USB slot of your configuration PC. Run the installer from the device:

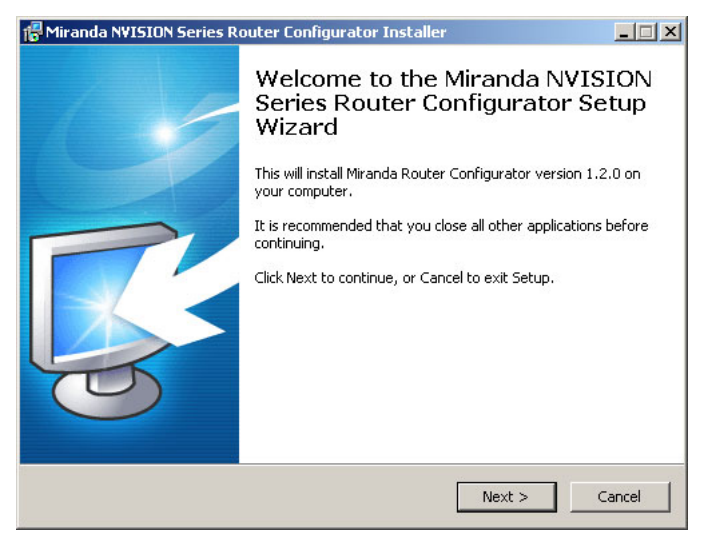

Click 'Next' to step through the brief installation process. Follow the instructions.

#### Load the Firmware

- 1 Launch MRC.
- 2 Go to the 'Update Firmware' page.

Browse to select your new firmware file (from your USB device):

| Firmwar                   | e File                                                                                                    |              |      |         |           |     |                                 |  |  |
|---------------------------|----------------------------------------------------------------------------------------------------|--------------|------|---------|-----------|-----|---------------------------------|--|--|
| Router F                  | irmware                                                                                                    | File         |      |         |           |     |                                 |  |  |
| F:\NV850                  | Immware File     Immware File       outer Firmware File     Immovies State       Immovies State     Immovies State       Immovies Versions     Immovies State       Ipdate     In Use     Needs Update     Name       Versi     Part #     Rev     Description       Immovies     Immovies State     Immovies State     Immovies State |              |      |         |           |     |                                 |  |  |
| Current Firmware Versions |                                                                                                    |              |      |         |           |     |                                 |  |  |
| Update                    | In Use                                                                                                    | Needs Update | Name | Versi   | Part#     | Rev | Description                     |  |  |
|                           | V                                                                                                    |              | BOOT | 7.0.0.2 | SV1039-04 | A   | EM0833Boot Mar 30 2011 18:23:56 |  |  |

3 On the same page, choose the router control card you wish to update:

| Edit Online                   |                    | Name            | Туре        | IP Address 🔺      | Expansion             |
|-------------------------------|--------------------|-----------------|-------------|-------------------|-----------------------|
| $\bigcirc$                    | Active             | Stus7512        | NV7512      | 192.168.102.190   | Stand Alone           |
| Active Active Active Off-Line |                    | Stu's BFF       | NV8144      | 192.168.102.210   | Primary               |
|                               |                    | *NV8576_TS      | NV8576      | 192.168.102.211   | Primary               |
|                               |                    | Unicon3 MRK 222 | NV8576 Plus | 192.168.102.222   | Secondary             |
| $\bigcirc$                    | Off-Line           | Unicon3 MRK 223 | NV8576 Plus | 192.168.102.223   | Secondarv             |
| Fram                          | ne Summary Options |                 | Firmwa      | re Update Options |                       |
|                               | Refresh Summary    | Reset Control   | Card        | Undate Firmware   | View Past Undate Logs |

4 You will see a line containing "PROT5" in the firmware list:

|  |   |   | MTRX2       | 7.0.0.2 | SV1043-04 | A | EM0833Mtrx8280Plus Mar 30 2011 18:24:22           |
|--|---|---|-------------|---------|-----------|---|---------------------------------------------------|
|  |   | V | MTRX3       | 7.0.0.2 | SV1044-04 | A | EM0833Mtrx8576 Mar 30 2011 18:24:31               |
|  |   |   | MTRX4       | 7.0.0.2 | SV1045-04 | A | EM0833Mtrx8576Plus Mar 30 2011 18:24:40           |
|  | ~ |   | PROT5       |         | SV1103-00 | A | EM0833ProtLeitch Jul 13 2011 15:06:54             |
|  |   | V | OS          | 7.0.0.4 | SV1051-06 | A | EM0833OS Apr 15 2011 11:58:01                     |
|  |   | V | IOXM-UI-001 | 7.0.0.0 | SV0984-07 | 0 | NV8500 3Gig SDI HYBRID 8 COAX IN (EM0814, SV0984) |
|  |   | V | IOXM-UI-004 | 7.0.0.0 | SV0984-07 | 0 | NV8500 3Gig SDI HYBRID 8 COAX IN (EM0814, SV0984) |
|  |   |   | 0.000       | 2000    | 000004-07 | 0 |                                                   |

This line becomes present in the firmware list because the protocol firmware it represents is present in your new firmware file. Ensure that this line has a check mark in the 'Update' column.

5 Click 'Update Firmware' at the bottom of the page:

| Off-Line Unico        | n3 MRK 223        | NV8576 Plus | 192.168.102.223      | Secondary             | • |
|-----------------------|-------------------|-------------|----------------------|-----------------------|---|
| Frame Summary Options |                   | Ein         | mware Update Options | <b>`</b>              |   |
| C Refresh Summary     | Reset Control Car | d           | 💽 Update Firmware    | View Past Update Logs |   |

6 Confirm that you really want to update the firmware:

| Update | Firmware X                                         |  |  |  |  |  |  |  |
|--------|----------------------------------------------------|--|--|--|--|--|--|--|
| ?      | Select the firmware update type:                   |  |  |  |  |  |  |  |
| _      | Prompt for more information if needed              |  |  |  |  |  |  |  |
|        | ◯ Update will be unattended                        |  |  |  |  |  |  |  |
|        | Are you sure you want to update this control card  |  |  |  |  |  |  |  |
|        | This router should be offline in a service window. |  |  |  |  |  |  |  |
|        | This update will take an estimated 5 minutes.      |  |  |  |  |  |  |  |
|        | Yes No                                             |  |  |  |  |  |  |  |

7 After a few seconds, the update will complete. If it was successful, you will see a completion message asking you whether you want to reset the control card:

|   | ×                                                                                          |  |  |  |  |  |  |
|---|--------------------------------------------------------------------------------------------|--|--|--|--|--|--|
| ? | All updates were successful                                                                |  |  |  |  |  |  |
|   | The control card must be reset for the update to take effect.<br>Do you want to reset now? |  |  |  |  |  |  |
|   | Remember the response to this message                                                      |  |  |  |  |  |  |
|   |                                                                                            |  |  |  |  |  |  |

Click 'Yes'. The reset takes about a minute. You will see a progress bar. Wait until the window with the progress bar disappears.

#### **Choose Leitch Protocol**

- 1 Go to the 'Miscellaneous' page of MRC.
- 2 Choose the router's control card at the bottom of the page.

|      | nor our of them |                 |             |                 |             |
|------|-----------------|-----------------|-------------|-----------------|-------------|
| Edit | Online          | Name            | Type        | IP Address 🔺    | Expansion   |
| 0    | Active          | **SQA Teresa    | NV8280      | 192.168.102.155 | Primary     |
| 0    | Standby         | *NV8576_TS      | NV8576      | 192.168.102.167 | Primary     |
| 0    | Active          | Stus7512        | NV7512      | 192.168.102.190 | Stand Alone |
| 0    | Active          | Stu's BFF       | NV8144      | 192.168.102.210 | Primary     |
| •    | Active          | *NV8576_TS      | NV8576      | 192.168.102.211 | Primary     |
| 0    | Off-Line        | Unicon3 MRK 222 | NV8576 Plus | 192.168.102.222 | Secondary   |
| 0    | Off-Line        | Unicon3 MRK 223 | NV8576 Plus | 192.168.102.223 | Secondary   |
| 0    | Active          | NV5128          | NV5128      | 192.168.102.248 | Stand Alone |
|      | Active          | NV5128          | NV5128      | 192.168.102.249 | Stand Alone |

3 Choose 'Leitch Pass-Through' for the protocol under 'Control 1 Settings':

| Control 1 Settings     |                     |   |  |
|------------------------|---------------------|---|--|
| Protocol:              | Leitch Pass-Through | • |  |
| Control 1 (Main) Port: | enabled             | • |  |
| Reply When:            | active only         | • |  |
| Control 2 Settings     |                     |   |  |

#### 4 Click 'Update Control Card':

| Reply When:                   |                     |  |
|-------------------------------|---------------------|--|
| Rear Diagnostic Port Settings |                     |  |
| Port Type: RS232              |                     |  |
| Baud Rate: 38400              | Update Control Card |  |

-Network Frame Summary-

After the update, the Leitch pass-through protocol will be enabled on control port 1 (the CTRL1 connector at the rear of the router). CTRL2 does not support Leitch or any other third-party protocol.

//